## **Digitization Cheat Sheet**

- 1. Calibrate the monitor using X-Rite iDisplay or similar equipment.
- 2. **Calibrate the scanner** using IT8 charts and appropriate software such as Monaco EZColor or similar (available from X-Rite?).
  - a. The easiest way is to purchase higher-end scanning software that includes integrated IT8 calibration. Some versions of SilverFast come with this feature ask a sales rep to be certain.
  - b. It's best to create a profile for both reflective and transparency scanning. This will require two separate IT8 calibration charts.
- 3. **Configure Photoshop color settings** to use Adobe RGB as the working space (see "Scanning" presentation for more detailed settings).
- 4. Configure the scanning software to use appropriate color settings (preferably a profile created in step 2).
- 5. Determine the method you'll use to scan.
  - a. If **preserving the condition of the original**, use a **Kodak Q-13 gray scale** at minimum. You may also include the Q-13 color patches.
  - b. If **preserving the condition of the original**, adjust the histogram so that the A, M, and 19 patches are all within accepted ranges (A = 239-247; M = 100-108; 19 = 8-16). Output should be set to 8 and 247.
  - c. If adjusting for fading and exposure, follow directions found in the "Scanning Methods" exercise.
  - d. You may choose to save your images at 24-bit, which conforms to accepted guidelines. However, be sure to make all major edits to your image at 48-bit! Once you convert your images from 48 to 24-bit, there's no going back and any further edits may cause gaps or spikes in your histogram!
- 6. In Photoshop after scanning, **check the histogram and Q-13 levels once more** to make sure nothing has changed. Keep in mind that extra white space from the scanner lid may create the illusion that there are problems with the image.
- 7. Save the archival master file without making any further changes in Photoshop. Don't forget to embed the color profile!
- 8. If preserving the condition of the original, you may now **create the service master**. This may be done either in Photoshop or by making another scan and using scanning software to make adjustments. Follow directions in the "Scanning Methods" exercise.
- 9. When uploading files to the internet, you may want to...
  - a. Convert the color profile to sRGB since this is the standard color space used on the web.
  - b. Save the file as JPG and/or resize the image to allow faster load time.
- 10. Following these methods, you may have three files: an <u>archival master</u> (TIFF, unedited, 24 or 48 bit, Adobe RGB), a <u>service master</u> (TIFF, edited to correct fading, etc., cropped and rotated, 24 or 48 bit, Adobe RGB), and a <u>service derivative</u> (same as the service master, but converted to JPG, 24 bit, sRGB, and maybe some additional edits).